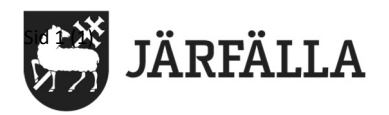

Sid 1 (1)

Ny inloggning till Vklass och Google från 1:a Oktober – inloggning i Järfällas portal (gröna rutan) med signatur och lösenord utan att skriva jfk\

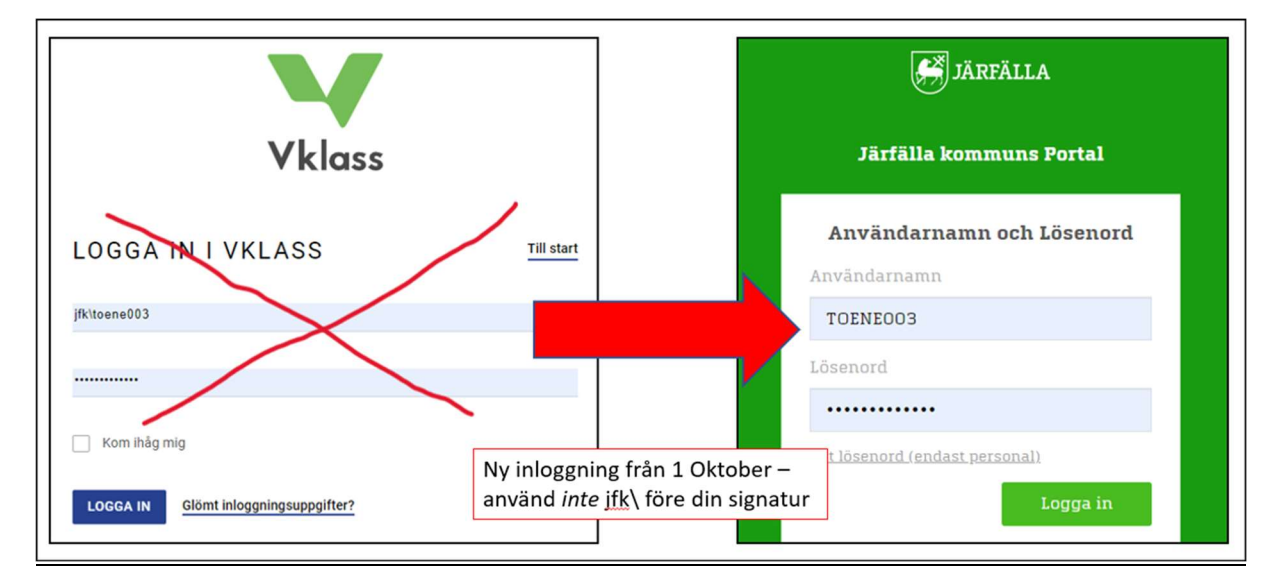

Från 1:a Oktober måste man logga in i Vklass via den gröna rutan för Järfälla kommun. Där skriver man signatur (ex TOENE003) och lösenord som man har fått av sin lärare eller mentor. Man ska INTE skriva jfk\ innan signaturen.

För dig som använt Skolon, känner du igen den gröna rutan och sättet att logga in på. Annars, fråga din lärare eller mentor om du behöver hjälp.

## För att logga in i Vklass/Google efter 1:a Oktober

1) Klicka på Ikonen för Vklass inne i Skolon. Då kommer du direkt vidare till Vklass. Det finns andra ikoner också inne i Skolon där man kan komma vidare direkt; Google Classroom, Binogi, SliPLay o s v. Om den gröna rutan kommer upp så fyller du bara i din signatur och lösenord.

2) Klistra in den här länken direkt i din webbläsare, eller klicka på den. Sedan kan du spara den som ett bokmärke.

https://auth.vklass.se/saml/initiate?idp=https%3A%2F%2Fskolfederation.jarfalla.se%2Fidp&org=59& returnUrl=%2Fprocess

3) Om du ska logga in i Vklass på din telefon eller dator hemma, så får går du gå via Vklass inloggningssida <u>www.vklass.se</u>. Där måste man välja "Järfälla Kommun" där det står välj organisation. Då kommer man till en sida med massa blå knappar, och då väljer man den som heter "Logga in med Järfälla Skolfederation". Då får du upp gröna rutan.

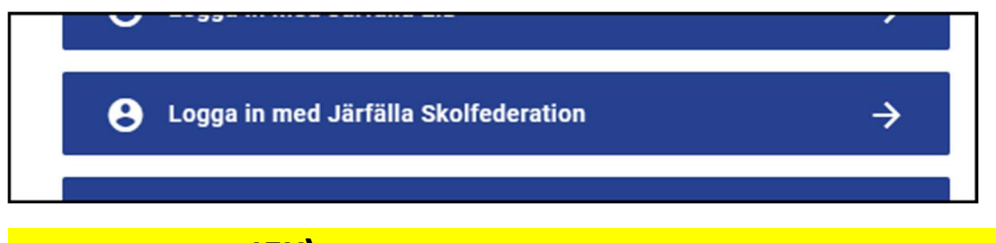

OBS!!! Använd inte JFK\ framför ditt användarnamn vid inloggning via gröna rutan!